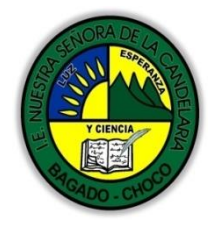

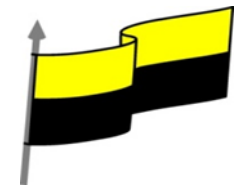

Guías te trabajo para suplir emergencia de salud debido al CVID19 "corona virus" para la atención al estudiantado en el área de ciencias naturales y tecnología del municipio de Bagadó en la IE nuestra señora de la candelaria

> DOCENTE: HUGO ALEX LEMOS LEMOS CORREO ELECTRONICO: hualele@hotmail.com TELÉFONO: 3104562179

INSTITUCIÓN EDUCATIVA NUESTRA SEÑORA DE LA CANDELARIA TECNOLOGÍA E INFORMATICA BAGADÓ-CHOCO 2020

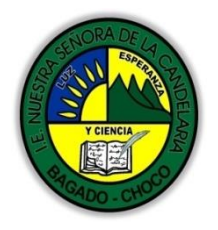

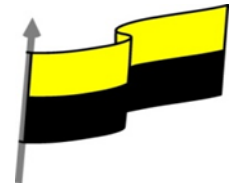

| Área                          | Tecnología e Informática                                                                                                    |                                 |  |  |  |
|-------------------------------|----------------------------------------------------------------------------------------------------|---------------------------------|--|--|--|
| Grado                         | 6°                                                                                                    |                                 |  |  |  |
| Docente                       | Hugo Alex Lemos Lemos                                                                                                    |                                 |  |  |  |
| Tema                          | Software de edición de texto "WORD"                                                                                                    |                                 |  |  |  |
| Estándar                      | Utilizo las tecnologías de la información y la comunicación, para apoyar mis procesos de<br>aprendizaje y actividades personales (recolectar, seleccionar, organizar y procesar<br>información).        |                                 |  |  |  |
| DBA .Derechos                 |                                                                                                    |                                 |  |  |  |
| básicos de                    | En área de informática no se maneja este ítem                                                                                                    |                                 |  |  |  |
| aprendizajes                  |                                                                                                    |                                 |  |  |  |
| Competencia                   | Naturaleza y evolución de la tecnología                                                                                                    |                                 |  |  |  |
|                               | 1. Ambiente gráfico del Word                                                                                                    |                                 |  |  |  |
| Aprendizaje                   | 2. Barra de menús de archivo                                                                                                    |                                 |  |  |  |
|                               | 3. Formatos de fuentes y párrafos                                                                                                    |                                 |  |  |  |
| Situación actual              | Al abordar el tema los estudiantes tenían conocimiento y comprendieron de entrada muy bien la temática.                                                                                                 |                                 |  |  |  |
| Evidencias de<br>Aprendizaje. | El estudiante maneja los conceptos sobre informática, tecnología, comunicación TIC, practica el cómo realizar escrito en el programa word, pone en marcha nuevas técnicas para la utilización del word. |                                 |  |  |  |
| Administración                | Fecha de inicio                                                                                                    | Fecha de entrega de actividades |  |  |  |
| del tiempo                    | 20 de abril 2020                                                                                                    | 4 de mayo de 2020               |  |  |  |

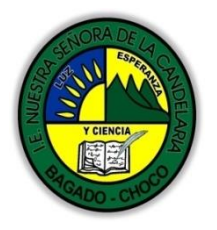

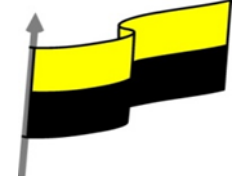

|                          | Conocimientos previos:                                                                                                    |  |  |  |  |
|--------------------------|----------------------------------------------------------------------------------------------------|--|--|--|--|
| Momento 1:               | ¿Qué son los procesadores de texto "Word"?                                                                                                    |  |  |  |  |
| Momento                  | éconoce la estructura del programa Word?                                                                                                    |  |  |  |  |
| exploración              | ésabe cómo utilizar cada uno de las funciones del programa Word?<br>éconoce cada una las fichas del programa word?                                                                                                    |  |  |  |  |
|                          |                                                                                                    |  |  |  |  |
|                          | ¿Qué es Microsoft Word?                                                                                                    |  |  |  |  |
|                          | es un procesador de palabras, tal vez sea el más usado de todos. Sin embargo, el concepto de<br>"procesador de palabras" es, sin duda, distinto al que existía hace algunos años.                                                                                                    |  |  |  |  |
|                          | Cuando las computadoras personales comenzaron a utilizarse para la elaboración de documentos,<br>los programas procesadores de palabras eran apenas una simulación de lo que podíamos hacer con<br>una máquina de escribir. Tal vez sus dos principales ventajas eran que podíamos realizar todas las                                                                                                    |  |  |  |  |
|                          | correcciones necesarias antes de aastar una hoja de nanel y que era nosible arabar nuestros                                                                                                    |  |  |  |  |
|                          | documentos para modificarlos después                                                                                                    |  |  |  |  |
| Momento 2:<br>Momento de | pantalla<br>Protapa rs<br>Protapa rs<br>Protapa rs<br>Pantalla<br>Protapa rs<br>Protapa rs<br>P |  |  |  |  |
| estructuración           | <ol> <li>Barra de herramientas de acceso rápido.</li> <li>Barra de título.</li> <li>Pestañas cinta de opciones.</li> </ol>                                                                                                    |  |  |  |  |
|                          | <ol> <li>Cinta de opciones de una pestaña.</li> <li>Botones Presentación, Minimizar, Maximizar y Cerrar.</li> <li>Barras de desplazamiento.</li> </ol>                                                                                                    |  |  |  |  |
|                          | <ol> <li>Zoom.</li> <li>Vistas del documento.</li> </ol>                                                                                                    |  |  |  |  |
|                          | 9. Barra de estado.<br>9 7                                                                                                    |  |  |  |  |
|                          | Página 1 de 1 🛛 44 palabras 🛛 2 Español (España) 🛅 👘 🗐 📰 🦷                                                                                                    |  |  |  |  |
|                          | La interfaz de Word                                                                                                    |  |  |  |  |
|                          | versión de Microsoft Word presenta en una interfaz en su mayoría muy similar desde las versiones<br>2010 en adelante, cuyo elemento central es una banda de botones en la parte superior de la ventana<br>Ilamada "Cinta de opciones"                                                                                                    |  |  |  |  |

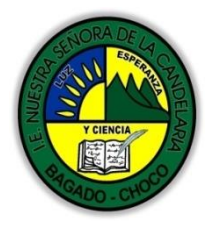

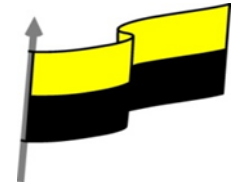

## Menús archivo «La interfaz de Word» Documentol - Microsoft Word "Archivo" EI menú sirve Inicio Insertar Diseño de página Referencias Correspondencia Revisa Vista fundamentalmente para administrar Guarda los documentos que elaboremos con Guardar y envia Publicar como entrada de blog 🔣 Guardar como Cree una nueva entrada de blog con el docum Word. Tiene opciones para grabarlos, Enviar mediante correo electrónico Abrir Internet o dentro de la organización. abrirlos, imprimirlos, enviarlos por Cerrar Algunos de los sitios de blogs compatibles son: Guardar en la Web internet, etcétera. Estas opciones las Blog de SharePoint Información WordPress trataremos en detalle más adelante. Guardar en SharePoint Blogger Reciente Windows Live Spaces Community Server ×. Después tenemos el conjunto de Nuevo Publicar como entrada de blog TypePad opciones, herramientas y comandos de Imprimir Tipos de archivo Se le pide que registre su cuenta de blog en caso Word. Puede agregar otras cuentas de blog o car Word en lo que Microsoft llama Guardar y envia Cambiar el tipo de archivo "Ribbon" y que de aquí en adelante Ayuda llamaremos simplemente "Cinta", que no Crear documento PDF/XPS Dociones Publicar como es más que su traducción literal. Se entrada de blog Salir trata de una barra con diferentes fichas. Cada ficha agrupa, en distintas secciones, iconos con comandos cuyo fin es trabajar con lo que escribamos. Por ejemplo, si

seleccionamos la ficha "Revisar", veremos 7 secciones: "Revisión", "Idioma", "Comentarios", "Seguimiento", "Cambios", "Comparar" y "Proteger".

## Fuentes

Cada sección de opciones es un recuadro con una banda de título en la parte inferior. En ocasiones, en esa banda, hay un icono, llamado "disparador de cuadro de diálogo" que despliega un cuadro de diálogo con opciones más detallas. Por ejemplo, en la ficha "Inicio", tenemos la sección "Fuente" (se refiere a los tipos de letras).

Por otra parte, tenemos otras fichas llamadas "contextuales", que aparecen sólo cuando se han insertado objetos que requieren nuevos grupos de

insertado objetos que requieren nuevos grupos de comandos, es decir, nuevas fichas en la cinta. Por ejemplo, cuando insertamos una tabla en un documento (más tarde las veremos en detalle)

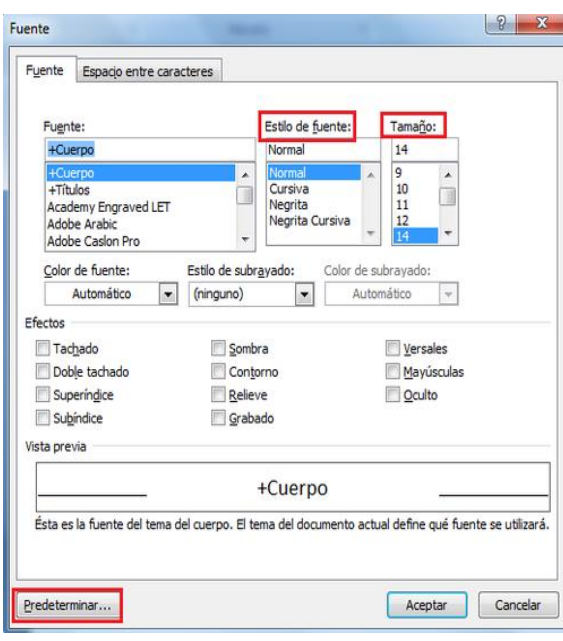

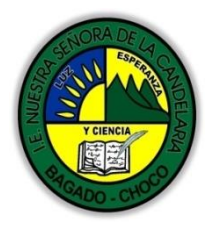

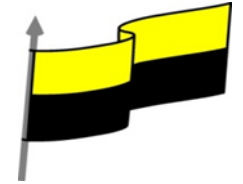

|                        | La visualización de documentos                                                                                                    |  |  |  |
|------------------------|----------------------------------------------------------------------------------------------------|--|--|--|
|                        | En la parte inferior derecha de la pantalla tenemos un pequeño panel de cinco botones y una barra<br>de desplazamiento.<br>Los botones conmutan la pantalla en distintos<br>modos de visualización. El primer botón es el<br>predeterminado y muestra el documento como<br>se vería impreso. Es pues el modo "Diseño de<br>impresión".<br>El segundo botón puede ser preferido si en vez |  |  |  |
|                        | de escribir el documento, lo que se desea es,<br>más bien, leerlo. Se trata del botón "Lectura de Pantalla completa".                                                                                                    |  |  |  |
|                        | Vista de documento                                                                                                    |  |  |  |
|                        | Estas opciones, junto con otras<br>que también modifican la<br>visualización del trabajo en<br>pantalla, están disponibles en la<br>Cinta, en la ficha "Vista", en<br>particular en las secciones "Vistas<br>del documento" y "Zoom",<br>obviamente.                                                                                                    |  |  |  |
|                        | Después de leer el texto favor realizar las siguientes actividades                                                                                                    |  |  |  |
|                        | Dibujar las parten esenciales de la pantalla de Word como a parecer en título PANTALLA<br>tomarle una foto y enviarla por correo electrónico                                                                                                    |  |  |  |
| Momento 3:<br>Práctica | De acuerdo a las partes esenciales de la pantalla de Word realice una sopa de letra tómale<br>una foto una envías por correo electrónico: "partes esenciales: barra de acceso rápido,<br>barra de título, cinta de opciones, barra de desplazamiento, barra de estado, vista<br>documento, zoom, zona de trabajo"                                                                        |  |  |  |
|                        | Realice uno de los dibujos que tiene en el cuestionario: vista documento, la visualización de<br>los documentos, fuentes, menú archivo. Tomarle una foto y enviarla por correo electrónico.                                                                                                    |  |  |  |

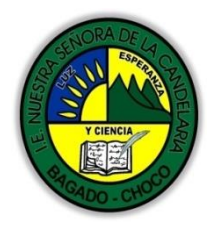

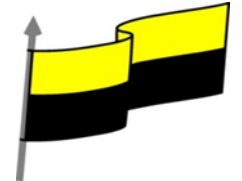

|                       | -Preguntar:                                                                                                    |  |  |  |
|-----------------------|----------------------------------------------------------------------------------------------------|--|--|--|
| Momento 4:            | ¿Qué diferencia hay entre escribir a mano o con un procesador de texto?                                                                                                    |  |  |  |
| Transferencia         | ¿Explique porque es importante utilizar un procesador de texto?                                                                                                    |  |  |  |
|                       | ¿Explique con sus propias palabras lo útil del tema?                                                                                                    |  |  |  |
|                       | Docente:                                                                                                    |  |  |  |
|                       | Asignatura:                                                                                                    |  |  |  |
|                       | Grado:                                                                                                    |  |  |  |
|                       | Fecha:                                                                                                    |  |  |  |
|                       | Estudiante:                                                                                                    |  |  |  |
| Momento<br>evaluación | <ul> <li>De acuerdo a lo leído contestar el siguiente cuestionario.</li> <li>1) LA BARRA DE TÍTULO: Contiene el nombre del documento sobre el que se está trabajando en </li> <li> Internet a servicio provisional provisional de la cuestionario de la cuesta de la cuesta de la c</li></ul> |  |  |  |

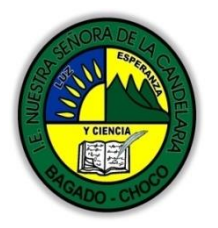

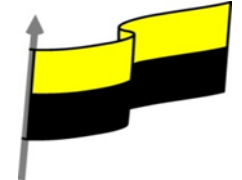

|               | B)                               | Diseño de página-Cita de opciones-correspondencia                                                                                                    |                                  |                             |  |  |
|---------------|----------------------------------|----------------------------------------------------------------------------------------------------|----------------------------------|-----------------------------|--|--|
|               | C)                               | Insertar-Referencia-Vista                                                                                                    |                                  |                             |  |  |
|               | 3)                               | LA BARRA DE ACCESO RÁPIDO: La barra de acceso rápido contiene las operaciones más                                                                                                    |                                  |                             |  |  |
|               |                                  | habituales de WORD como:                                                                                                    |                                  |                             |  |  |
|               | A)                               | Guardar-Diseño-Deshacer                                                                                                    | Barra de herramien(              | tas de acceso ránido        |  |  |
|               | B)                               | Rehacer-Guardar-Deshacer                                                                                                    | Inicio Insertar Diseño de página |                             |  |  |
|               | C)                               | Diseño-Vista-Rehacer                                                                                                    |                                  |                             |  |  |
|               | 4)                               | WORD es un programa donde podemos procesar                                                                                                    |                                  |                             |  |  |
|               |                                  | palabras, tal vez sea el más usado de todos los que se                                                                                                    | +Body (C                         | alibri) 🝷 11 👻              |  |  |
|               |                                  | usan en el mercado actual. Unas de las partes                                                                                                    | Pegar N K                        | <u>S</u> = abe ×2 x² Afta = |  |  |
|               |                                  | principales de la pantalla de WORD son:                                                                                                    | Portapapeles                     | Fuente                      |  |  |
|               | A)                               | Barra de título-Barra De Estado-Cinta de opciones-                                                                                                    |                                  |                             |  |  |
|               |                                  | Barra de titulo                                                                                                    |                                  |                             |  |  |
|               | B)                               | Pestaña de cinta opciones-vista documento-barra estado-barra de desplazamiento<br>Zona de trabajo-Filas y Columnas-Barra de título-Barra de acceso rápido                                                                                                    |                                  | amiento                     |  |  |
|               | C)                               |                                                                                                    |                                  |                             |  |  |
|               | 5)<br>A)                         | LA FICHA ARCHIVO: Haciendo clic en la pestaña Archivo que se encuentra en la parte<br>superior izquierda de la pantalla podrás desplegar un menú desde donde<br>podrás ver las acciones que puedes realizar sobre el documento. Que<br>opciones tienes la ficha de archivo?<br>Nuevo-insertar - Diseño De Pagina-Referencia |                                  |                             |  |  |
|               | B) Abrir-Guardar Como – Imprimir |                                                                                                    |                                  | Cerrar                      |  |  |
|               | C)                               | Cerrar- Diseño de Pagina- Guardar                                                                                                    |                                  | Información                 |  |  |
|               |                                  |                                                                                                    |                                  | Reciente                    |  |  |
|               |                                  |                                                                                                    |                                  | Nuevo                       |  |  |
|               |                                  |                                                                                                    |                                  | Imprimir                    |  |  |
|               |                                  |                                                                                                    |                                  | Guardar y enviar 🧹          |  |  |
|               |                                  |                                                                                                    |                                  | Ayuda                       |  |  |
|               |                                  |                                                                                                    |                                  | Opciones     Salir          |  |  |
|               |                                  |                                                                                                    |                                  |                             |  |  |
| Seguimiento d | ificu                            | tá pendiente de cómo avanzan los estudiantes<br>Itades que presente en la temática.                                                                                                    | , para apoyarlo                  | s en las                    |  |  |